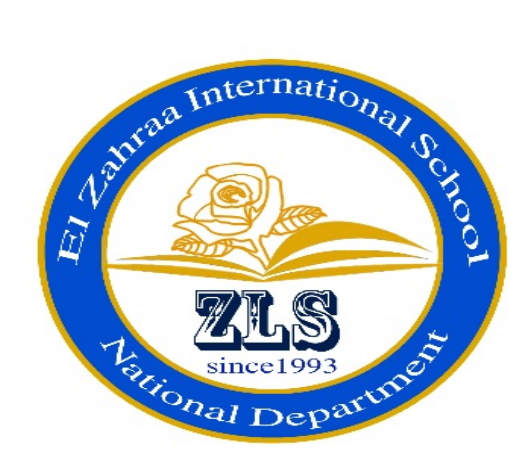

# Middle two

# End of Year Computer Revision(Practical)

# 7.19/7.7.

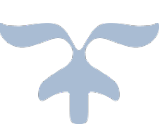

Practical Middle two <sup>Y</sup><sup>nd</sup> term

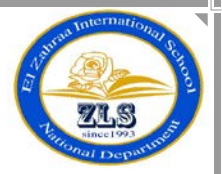

### Important steps used in the designing of the webpage:

#### **)**.<u>Open the WordPad or Note pad program:</u>

- a. click <u>start</u> button
- b. Type the program name in the search box
- c. select the program

#### <sup>7</sup>.<u>Save the file as a HTML file (for the first time):</u>

a. from file menu select save as

b. in the window that appears , write the file name with extension (<u>name.html or htm</u>)

c. press <u>save</u>

#### **".** Save the modifications done on the pre-saved file :

- a. from <u>file</u> menu , select <u>save</u>
- b. or press  $\underline{ctrl+s}$  from the key board

#### **£.Open a word pad or notepad file in the internet explorer browser so you can** preview the page as a web page:

a. right click the file.

- b. from the menu select open with
- c. from the sub menu select ( internet explorer)
- d. the page will be viewed as an internet page

#### •. Close the word pad or notepad file:

- a. press <u>file</u> menu
- b. select exit

El Zahraa Language School

Practical Middle two <sup>r</sup> nd term

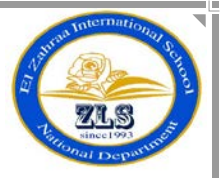

## **<u>)</u>**. Add a text box field to the webpage for writing the name:

| <html><br/><head></head></html>                                                                                    | C:\Users\B1\Desktop\hh.html |  |  |  |
|----------------------------------------------------------------------------------------------------|-----------------------------|--|--|--|
|                                                                                                    | Name                        |  |  |  |
| <body></body>                                                                                                    |                             |  |  |  |
| <form></form>                                                                                                    |                             |  |  |  |
| Name <input <="" td="" type="text"/> <td>&gt;</td>                                                                 | >                           |  |  |  |
|                                                                                                    |                             |  |  |  |
|                                                                                                    |                             |  |  |  |
|                                                                                                    |                             |  |  |  |
| <b>Y. Add a password field to the webpage:</b> <a href="https://www.selfattict.com">https://www.selfattict.com</a> |                             |  |  |  |
|                                                                                                    |                             |  |  |  |

| <head></head>                                             | ← → E C:\Users\B1\Desktop\y.html |
|-----------------------------------------------------------|----------------------------------|
|                                                           |                                  |
| <body></body>                                             | password                         |
| <form></form>                                             |                                  |
| Password <input td="" type<=""/> <td>="password"&gt;</td> | ="password">                     |
|                                                           |                                  |
|                                                           |                                  |
|                                                           |                                  |
|                                                           |                                  |

| El Zahraa | Language | School |
|-----------|----------|--------|
|-----------|----------|--------|

Practical Middle two <sup>rnd</sup> term

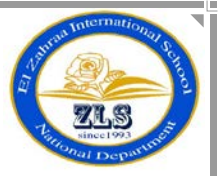

## **<u>\*-</u>** Insert **\***radio buttons (one for male and other for female)

| <html> ( ( ) ( ) ( ) ( ) ( ) ( ) ( ) ( ) ( )</html>                          |  |  |  |  |
|------------------------------------------------------------------------------|--|--|--|--|
| <head></head>                                                                |  |  |  |  |
|                                                                              |  |  |  |  |
| <body></body>                                                                |  |  |  |  |
| <form></form>                                                                |  |  |  |  |
| <input name="a" type="radio"/> male<br><input name="a" type="radio"/> female |  |  |  |  |
|                                                                              |  |  |  |  |
|                                                                              |  |  |  |  |
|                                                                              |  |  |  |  |
| <b>4-</b> Add "check boxes (Arabic – English – French) to the web page       |  |  |  |  |
| <html></html>                                                                |  |  |  |  |
| <head></head>                                                                |  |  |  |  |
|                                                                              |  |  |  |  |
| <body></body>                                                                |  |  |  |  |
| <form></form>                                                                |  |  |  |  |
| <input type="checkbox"/> arabic                                              |  |  |  |  |
| <input type="checkbox"/> english                                             |  |  |  |  |
| <input type="checkbox"/> french                                              |  |  |  |  |
|                                                                              |  |  |  |  |
|                                                                              |  |  |  |  |
| (<) (<) (<) (<) (<) (<) (<) (<) (<) (<)                                      |  |  |  |  |

| El Zahraa Language School                  | Practical Middle two <sup>Ynd</sup> term | TELS S            |
|--------------------------------------------|------------------------------------------|-------------------|
| •. Add a button to the web page with       | <u>h value (ok)</u>                      | alional Departure |
| <head></head>                              | C:\Users\B1\Desktop\a.html               | 5 - Q             |
|                                            |                                          |                   |
| <body></body>                              |                                          |                   |
| <form></form>                              |                                          |                   |
| <input type="button" value="ok"/>          |                                          |                   |
|                                            |                                          |                   |
|                                            |                                          |                   |
|                                            |                                          |                   |
| <b>٦- Add a submit button with value s</b> | ave:                                     |                   |
| <html></html>                              |                                          |                   |
| <head></head>                              | C:\Users\B1\Desktop\a.html               |                   |
|                                            |                                          |                   |
| <body></body>                              |                                          |                   |
| <form></form>                              |                                          |                   |
| <input type="submit" value="save"/>        |                                          |                   |
|                                            |                                          |                   |
|                                            |                                          |                   |
|                                            |                                          |                   |
|                                            |                                          |                   |
|                                            |                                          |                   |
|                                            |                                          |                   |
|                                            |                                          |                   |

| F<br>El Zahraa Language School                                                                                          | Practical Middle two <sup>r</sup> nd term | The memorial on an  |
|----------------------------------------------------------------------------------------------------|-------------------------------------------|---------------------|
| <b>V. Add a reset button to the web</b>                                                                                 | page with value cancel.                   | Zindonal Deputition |
| <html></html>                                                                                                    | C:\Llsers\B1\Deskton\a.html               | 0-0                 |
| <head></head>                                                                                                    |                                           | 7                   |
|                                                                                                    |                                           |                     |
| <body></body>                                                                                                    |                                           |                     |
| <form></form>                                                                                                    |                                           |                     |
| <input type="reset" value="cancel"/>                                                                                    |                                           |                     |
|                                                                                                    |                                           |                     |
|                                                                                                    |                                           |                     |
|                                                                                                    |                                           |                     |
| <b><u>^. Displays a dialogue box with n</u></b>                                                                         | nessage ''welcome''                       |                     |
| <num></num>                                                                                                    | Message from webpa                        |                     |
|                                                                                                    |                                           |                     |
| <body></body>                                                                                                    |                                           |                     |
| <script></td><td>OK</td><td></td></tr><tr><td><pre>alert("welcome");</pre></td><td></td><td></td></tr><tr><td></script> |                                           |                     |
|                                                                                                    |                                           |                     |
|                                                                                                    |                                           |                     |
|                                                                                                    |                                           |                     |